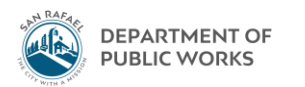

## Eden How-To

## Running an Expenditure Detail Report for a Purchase Order

August 2018 - TS

1. Open up Eden Menu. Purchasing  $\rightarrow$  Purchase Orders  $\rightarrow$  PO Transaction Report

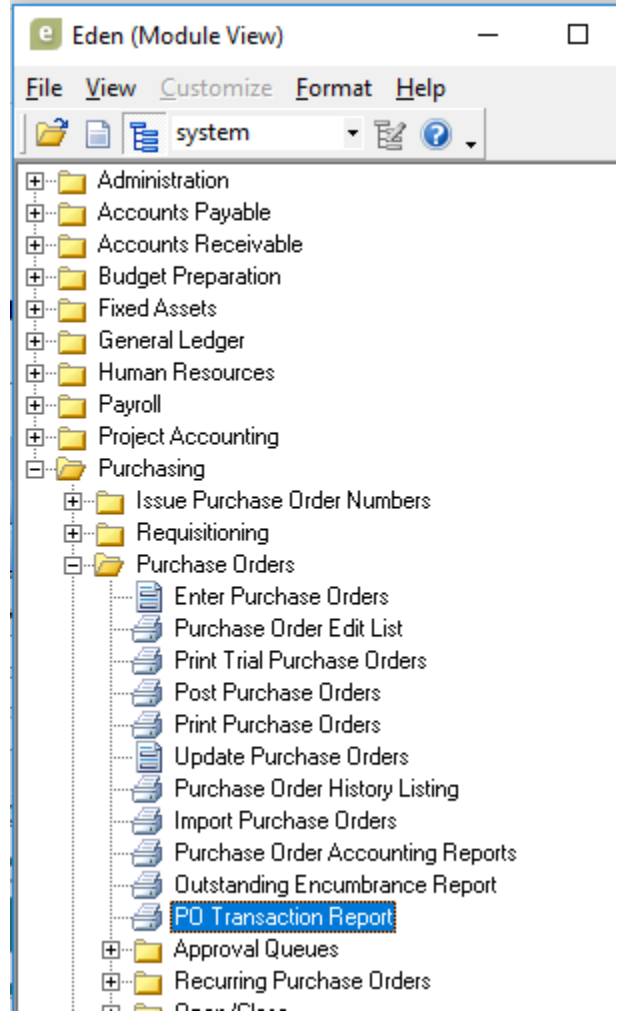

2. The Purchase Order Find window will pop up. Enter the PO number (complete with any zeros in front). Then hit the funnel + lightning bolt. The window will go away.

| <u>F</u> ile <u>E</u> dit <u>Q</u> BE | For <u>m</u> at <u>T</u> ab | <u>H</u> elp       |                         |              |
|---------------------------------------|-----------------------------|--------------------|-------------------------|--------------|
| i 😭 🎽 🔯 🎽                             | 🔁 😿 🦉 🛃                     | 0 -                |                         |              |
| Main Item Lines                       | Approval <u>Q</u> ueues     | Purchase Order His | story In <u>v</u> oices | <u>R</u> equ |
|                                       | _                           |                    |                         |              |
| PO #                                  | 00917                       | Group              |                         | -            |
| Date                                  |                             | Fiscal year        |                         |              |
| Description                           |                             |                    |                         |              |
|                                       |                             |                    |                         |              |

Purchase Order Find (OBE)

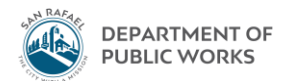

3. Make sure the Cutoff date is today's date. Then click the magnifying glass + paper symbol to generate the report.

| đ  | PO Transaction Report -                                                                                              |  | $\times$ |  |  |  |  |
|----|----------------------------------------------------------------------------------------------------|--|----------|--|--|--|--|
|    | <u>File Edit Format Select H</u> elp                                                                                 |  |          |  |  |  |  |
| 4  | i 🔿 💁 🗞 😤 😰 🖕 i 🏦 🕞 🕞 🏹 🖕 i 🌒 📀 🖕                                                                                    |  |          |  |  |  |  |
| 9. | RICOH MP C4504ex                                                                                                    |  |          |  |  |  |  |
| E  | Printing status: Offline Copies: 1                                                                                   |  |          |  |  |  |  |
| 1  | Print to location: RICOH MP C4504ex Collate                                                                          |  |          |  |  |  |  |
| Æ  | Report Description<br>Prints a listing of all transactional data related to a purchase order as of a date you enter. |  |          |  |  |  |  |
|    |                                                                                                    |  | ~        |  |  |  |  |
|    | Sorting<br>PO sort PO Number<br>Transaction sort Date                                                                |  |          |  |  |  |  |

4. Export report as a PDF by clicking top left symbol of floppy disk and paper. Hit OK when window pops up

| Export              | ×      |
|---------------------|--------|
| Format:             |        |
| Adobe Acrobat (PDF) | ОК     |
| Destination:        | Cancel |
| Disk file           |        |
|                     |        |
|                     |        |
| UJZZZUTODEW         |        |